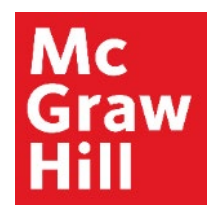

Because learning changes everything."

# Pair and Sync Connect with Canvas

Liberty University Digital Training Series

Instructor

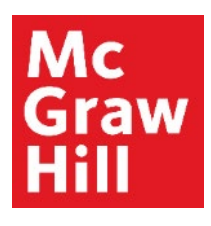

Log into your Canvas course. Locate the **"McGraw Hill: Connect"** section within your Faculty Resources. Click the first link **"Read: Technology Integration Overview"** to begin.

| 40 💮 CANVAS                           |                                                                                  | Account Dashboard Courses Cale |
|---------------------------------------|----------------------------------------------------------------------------------|--------------------------------|
| COURSE MENU EDUC710_LUO_M/            | IASTER_202040B > Modules                                                         |                                |
| Home<br>Announcements                 | EDUC710_LUO_MASTER_202040B<br>EDUC710_LUO_MASTER_202040B<br>Recent Announcements |                                |
| Assignments<br>Discussions<br>Quizzes | Welcome to Canvas! View Announcement                                             |                                |
| Grades                                |                                                                                  | VIEW PROGRESS + MODULE         |
| Modules                               |                                                                                  | ⊗ +                            |
| My Media<br>Purchase Course Materials | ii McGraw Hill: Connect                                                          | ⊘ …                            |
| Writing Style Guides                  | ii 📄 Read: Technology Integration Overview                                       | ⊘ …                            |
| McGraw Hill Connect:<br>EDUC710       | ∰ ල <sup>⊘</sup> Explore: McGraw Hill Faculty Resources                          | ⊘ …                            |
| Rubrics                               | $ii$ $\mathcal{S}$ Prepare: Pair and Sync Your Connect Course                    | ⊘ …                            |
| Assignment acheuuler                  |                                                                                  |                                |

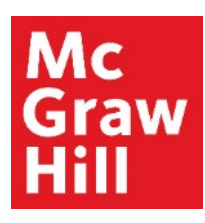

Review the Overview page for information about your course's technology integration. When ready, click **"Next"** to continue.

| 40 🔘 CANVAS                  |                                                                                                    | Account      | Dashboard | Courses | Calendar | Inbox    | Commons      | Resources |
|------------------------------|----------------------------------------------------------------------------------------------------|--------------|-----------|---------|----------|----------|--------------|-----------|
| COURSE MENU EDUC710_LUO_MAST | R_202040B > Pages > Read: Technology Integration Overview                                                                                                    |              |           |         |          |          |              |           |
| Home                         | VIEW ALL PAGES                                                                                                    |              |           |         | H 📎 EDI  | r Dig Ir | nmersive Rea | der       |
| Assignments                  | Read: Technology Integration Overview                                                                                                    |              |           |         |          |          |              |           |
| Discussions                  |                                                                                                    |              |           |         |          |          |              |           |
| Quizzes                      | Your course utilizes a third-party publisher and must be set-up. Hease navigate through the next two pages to:<br>1. Review the instructions and tutorials to set-up and manage Connect on the Explore: McGraw Hill Fi | aculty Resou | rces page |         |          |          |              |           |
| Grades                       | Pair and Sync Connect Course                                                                                                    |              |           |         |          |          |              |           |
| People                       | Instructor Resources     Student Resources                                                                                                    |              |           |         |          |          |              |           |
| Modules                      | <ul> <li>Technical Assistance</li> <li>Pair and Sync your Canvas course to the Connect platform on the Prepare: Pair and Sync Your Cor</li> </ul>                                                                      | nnect Course | page      |         |          |          |              |           |
| My Media                     | <ul> <li>You will need to click on the link provided to finalize your Connect set-up.</li> </ul>                                                                                                    |              |           |         |          |          |              |           |
| Purchase Course Materials    |                                                                                                    |              |           |         |          |          |              | NEXT >    |
| Writing Style Guides         |                                                                                                    |              |           |         |          |          |              |           |

### Mc Graw Hill

## Step 3

Your McGraw Hill Faculty Resources site will open in a new tab of your browser. After you review your resources, return to the open Canvas tab to continue.

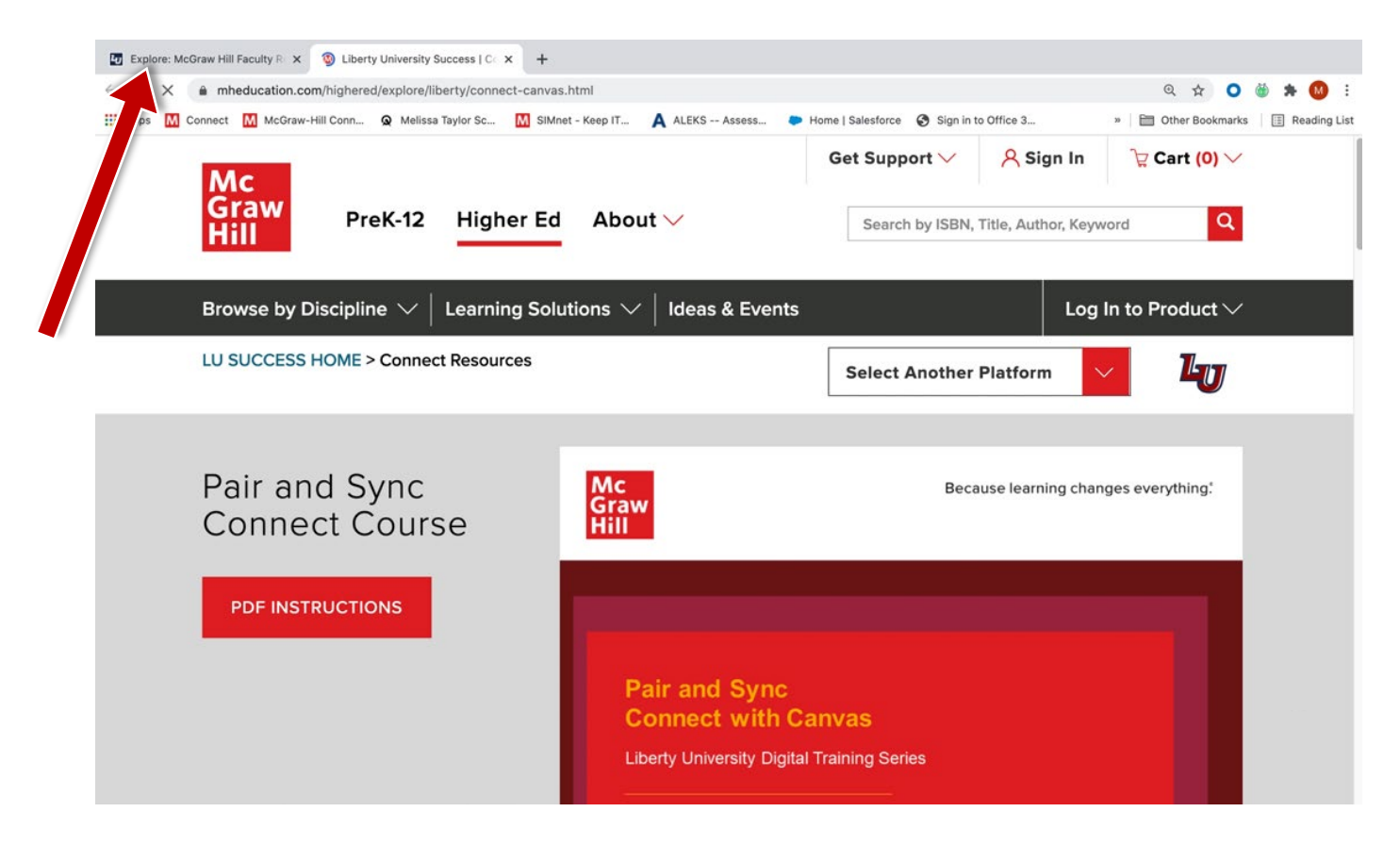

### Mc Graw Hill

# **Step 4** After returning to the Canvas tab, click **"Next"** to continue.

| 40 Exp                   | lore: McGraw Hill Faculty R × + |                        |                                                 |                      |                   |                |              |               |                |                |
|--------------------------|---------------------------------|------------------------|-------------------------------------------------|----------------------|-------------------|----------------|--------------|---------------|----------------|----------------|
| $\leftarrow \rightarrow$ | C 🔒 libertyuniversity.instructu | re.com/courses/37014/n | nodules/items/4035324                           | 4                    |                   |                |              |               | ☆ 〇            | 🍏 🗯 🚺 E        |
| Apps                     | Connect M McGraw-Hill Conn      | A Melissa Taylor Sc    | SIMnet - Keep IT                                | A ALEKS Assess       | Home   Salesford  | e 🚯 Sign in to | Office 3     | » 🗎 🗎 0       | ther Bookmarks | 🗄 Reading List |
| եյ                       | Online Residential Athletics    | Alumni Parents •••     |                                                 |                      |                   | Request Info   | Apply Now    | Visit Us Crea |                | Sign In        |
| ч                        | 🗇 CANVAS                        |                        |                                                 | Accou                | nt Dashboard      | Courses Ca     | lendar Inbox | History       | Commons        | Resources      |
| COL                      | IRSE MENU EDUC710_LUO_MASTER    | 202040B > Modules      | > Faculty Resources                             | Explore: McGraw Hill | Faculty Resources |                |              |               |                |                |
|                          | Home                            | This site was opened   | I in a new browser win<br>AW HILL FACULTY RESOU | NDOW.                |                   |                |              |               |                |                |
|                          | Announcements                   | < PREVIOUS             |                                                 |                      |                   |                |              |               |                | NEXT >         |
|                          | Discussions                     |                        |                                                 |                      |                   |                |              |               |                |                |
|                          | Quizzes                         |                        |                                                 |                      |                   |                |              |               |                |                |
|                          | Grades                          |                        |                                                 |                      |                   |                |              |               |                |                |
|                          | People                          |                        |                                                 |                      |                   |                |              |               |                |                |
|                          | Modules                         |                        |                                                 |                      |                   |                |              |               |                |                |
|                          | My Media                        |                        |                                                 |                      |                   |                |              |               |                |                |
|                          | McGraw Hill Connect:<br>EDUC710 |                        |                                                 |                      |                   |                |              |               |                |                |
|                          | Rubrics                         |                        |                                                 |                      |                   |                |              |               |                |                |
|                          | Assignment Scheduler            |                        |                                                 |                      |                   |                |              |               |                |                |
|                          | Needs Grading                   |                        |                                                 |                      |                   |                |              |               |                |                |

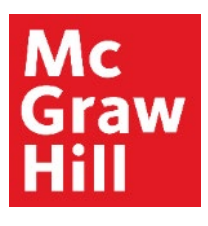

You will see a notification that your Connect section is being automatically set up for you. Click "**Refresh**" to continue.

| LU 🗇 CANVAS                                                                           |                                                                                   | Account              | Admin       | Dashboard    | Courses        | Calendar | Inbox | Commons      | Resources |
|---------------------------------------------------------------------------------------|-----------------------------------------------------------------------------------|----------------------|-------------|--------------|----------------|----------|-------|--------------|-----------|
| COURSE MENU EDUC710_LUO_MASTER_202040B > Modules                                      | > Faculty Resources > Prepare: Pair and Sync Your Connect Course                  |                      |             |              |                |          |       |              |           |
| Home Announcements Assignments Discussions Quizzes                                    | atic Account and Course Setup                                                     |                      |             |              |                |          | 0     | Need extra h | elp?      |
| Grades<br>People<br>Modules                                                           | Your Connect course is being automatically set up for you. This may take a few mi | inutes. Please refre | sh this pag | e or come ba | ck to it later |          |       |              |           |
| My Media<br>Purchase Course Materials<br>Writing Style Guides<br>McGraw Hill Connect: |                                                                                   |                      |             |              | Refres         | h        |       |              |           |
| EDUC710<br>Rubrics                                                                    |                                                                                   |                      |             |              |                |          |       |              |           |

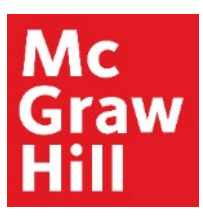

When you see the menu of Connect Quick links, you'll know your course has been successfully Paired and Sync'd. To access your Connect section, click "**Go to my Connect section**".

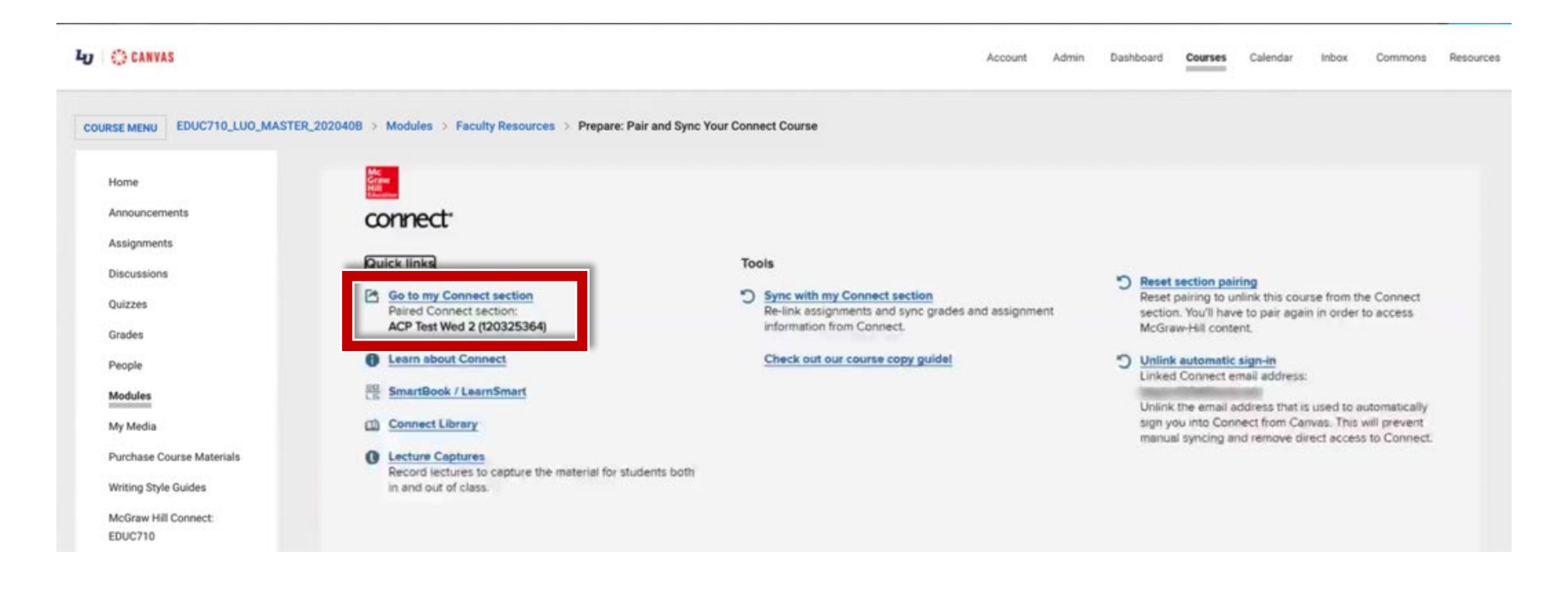

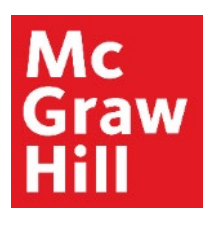

You will see your pre-created Connect assignments (A) with a Canvas deployed icon (B). This indicates your course is set up properly. Click to "Return to CANVAS" (C).

|                   |                                                                                                    | ACP TEST MASTER ACCT211<br>ACP Test Wed 2                                                                     |
|-------------------|----------------------------------------------------------------------------------------------------|----------------------------------------------------------------------------------------------------|
|                   | 🛋 🗟 Library 🥌 Performance ~                                                                            | My courses   Switch sections                                                                                  |
|                   | section overview                                                                                       | Instructor view Student view                                                                                  |
|                   | no messages to show                                                                                    | 💠 🔹 Section info                                                                                              |
|                   | Assignments to grade                                                                                   | Instructor     Brian Taylor     Add your photo, email address,     office hours     View my course colleagues |
| Rever M<br>CANVAS | Title Shared Info Start-due Showith I Depion                                                           | Book     Cost Management: A     Strategic Emphasis     (SmartBook)     Edward Blocker, Be                     |
|                   | Chapter 2. Implementing Strategy T<br>he Value Chain, the Balanced Scorec<br>ard, and the Strategy Map | Biocher, Cost Management:<br>A Strategic Emphasis, 8e<br>(eBook)                                              |

**McGraw Hill's Dedicated Support for Liberty Instructors** 

#### **TECH SUPPORT & FAQ:**

**CALL:** (844) 329-2528

EMAIL: <a href="mailto:cxg.liberty@mheducation.com">cxg.liberty@mheducation.com</a>

CHAT: https://mhedu.force.com/CXG/s/ContactUs

MONDAY-THURSDAY: 24 hours FRIDAY: 12 AM - 9 PM ET SATURDAY: 10 AM - 8 PM ET SUNDAY: 12 PM – 12 AMET

SUBMIT A SUPPORT TICKET: https://mhedu.force.com/CXG/s/ContactUsWebForm

#### **FIND MORE SUPPORT:**

supportateverystep.com

#### **FIND MORE TIPS:**

mhhe.com/collegesmarter